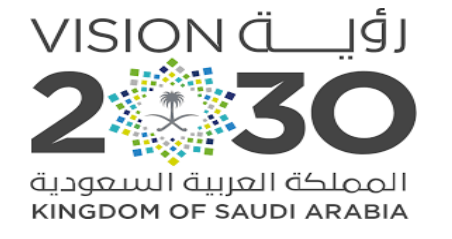

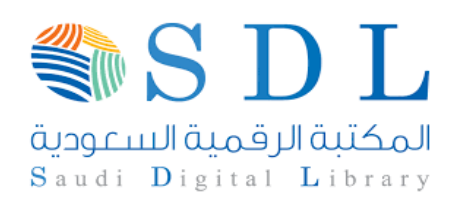

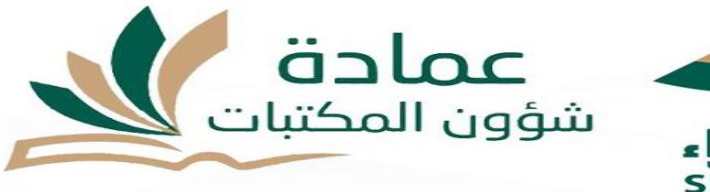

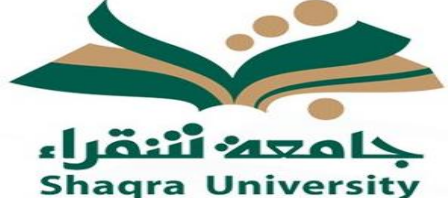

# **Steps to access the Saudi Digital Library (SDL)**

- 1. Go to Shaqra University portal <u>www.su.edu.sa</u>
- 2. Click on "Log-in"
- **3.** Access as faculty member & staff
- 4. Enter your username (National ID/ Iqama No.) and password
- 5. Go to the services and click on SDL or Electronic Library
- 6. To navigate the SDL, click on the given link

For further assistance, kindly send an email to: library@su.edu.sa

### Google Shaqra University

### X 🏮 Q

Settings Tools

×

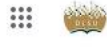

#### SafeSearch on

About 6,790,000 results (1.11 seconds)

https://edugate.su.edu.sa v Translate this page

#### جامعة شقراء

التوظيف · ميثاق المتعاملين · اتصل بنا · عنوان الجامعة و فروعها · دليل الهاتف · الشروط والاحكام · سياسة الخصوصية · روابط مفيدة. جميع الحقوق محفوظة - لدى **جامعة شقراء**.

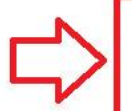

#### https://www.su.edu.sa>... ▼ Translate this page اليوابة الإلكتر ونية لجامعة شقر اء | جامعة شقر اء

جامعة شقراء. رسالة الجامعة هي تقديم تعليم وبحث علمي متمين بخدم المجتمع من خلال كوادر مؤهلة وأنظمة فاعلة وبيئة جاذبة وشراكات رائدة .

| People also search for         |                                        |
|--------------------------------|----------------------------------------|
| جامعة شقراء المنصة الإلكترونية | جامعة شقراء القبول والتسجيل 1442       |
| تسجيل في جامعة شقراء           | الاستعلام عن الرقم الجامعي جامعة شقراء |
| منصبة جامعة شقراء              | صحيفة جامعة شقراء                      |

🔍 All 🖾 Images 📀 Maps 🗉 News 🕞 Videos 🗄 More

#### https://twitter.com/ShaqraUni (ShaqraUni@) جامعة شقراء Twitter

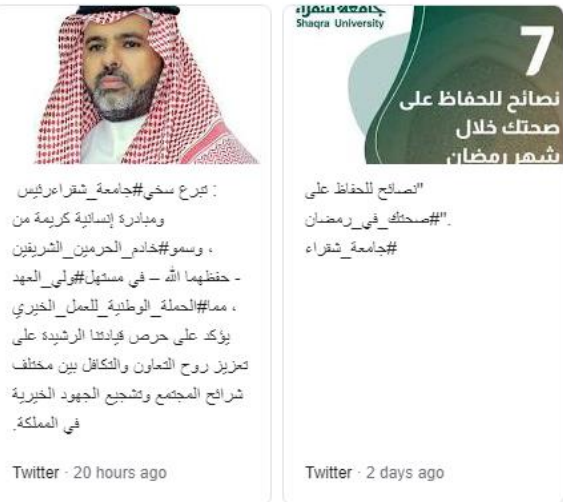

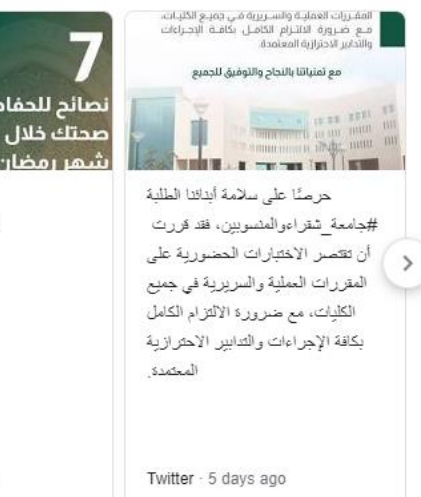

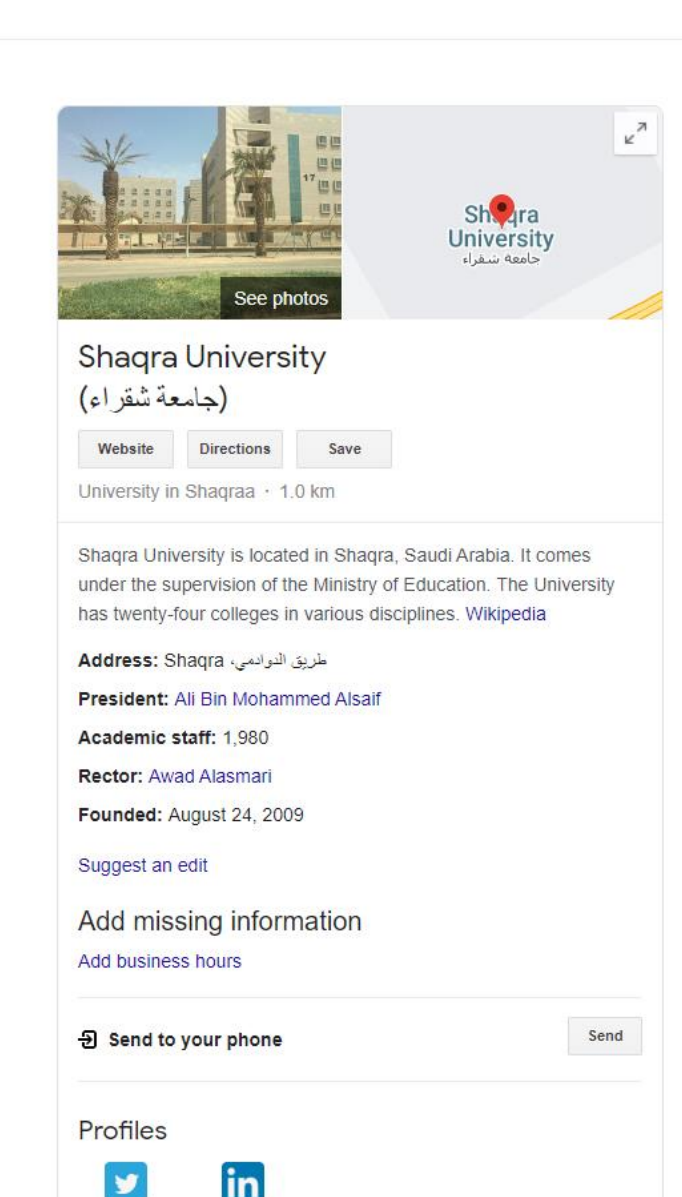

https://lms.su.edu.sa · Translate this page

Reviews @

LinkedIn

Write a review Add a photo

Twitter

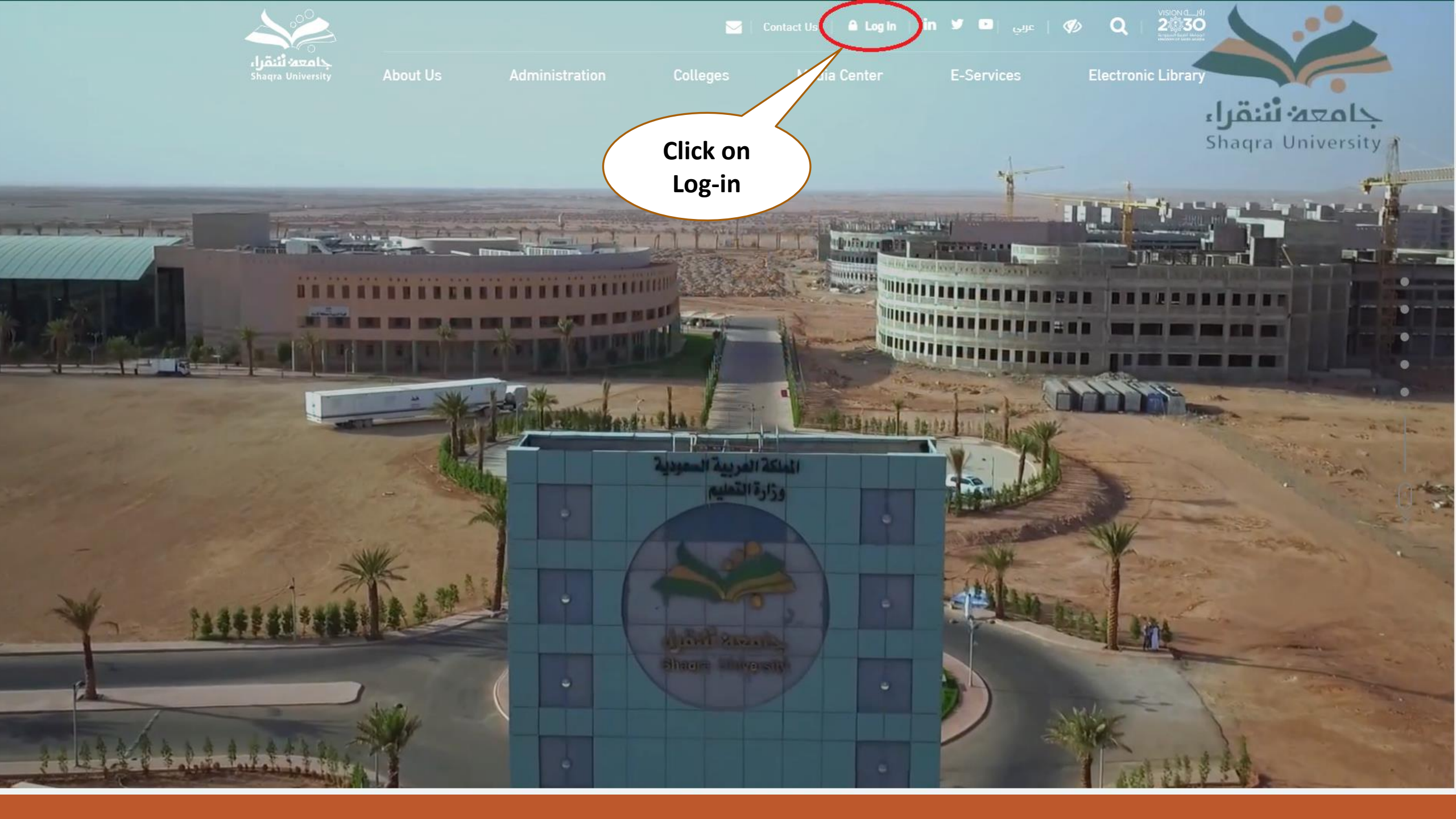

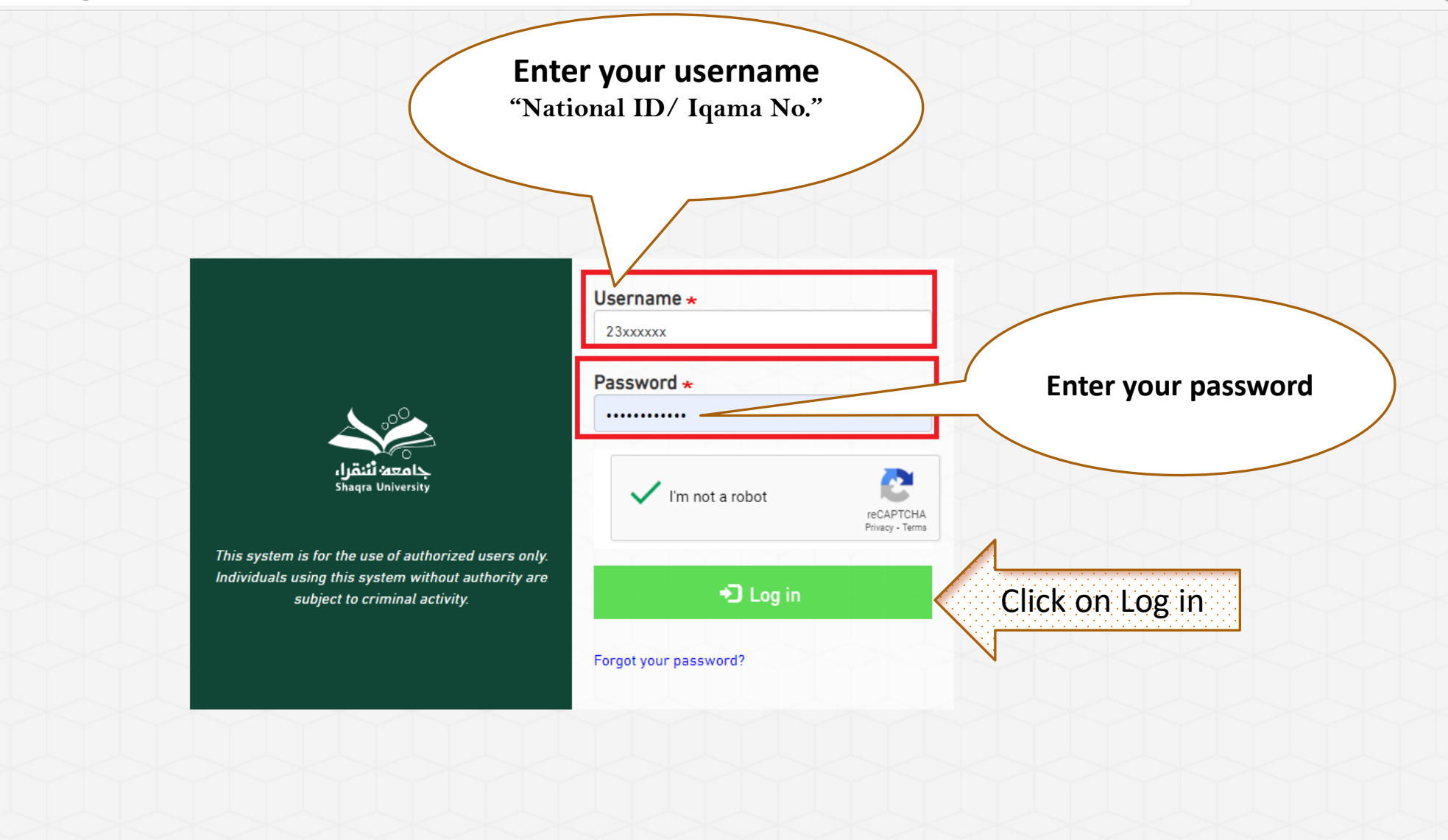

## click on Saudi Digital Library or Electronic Library

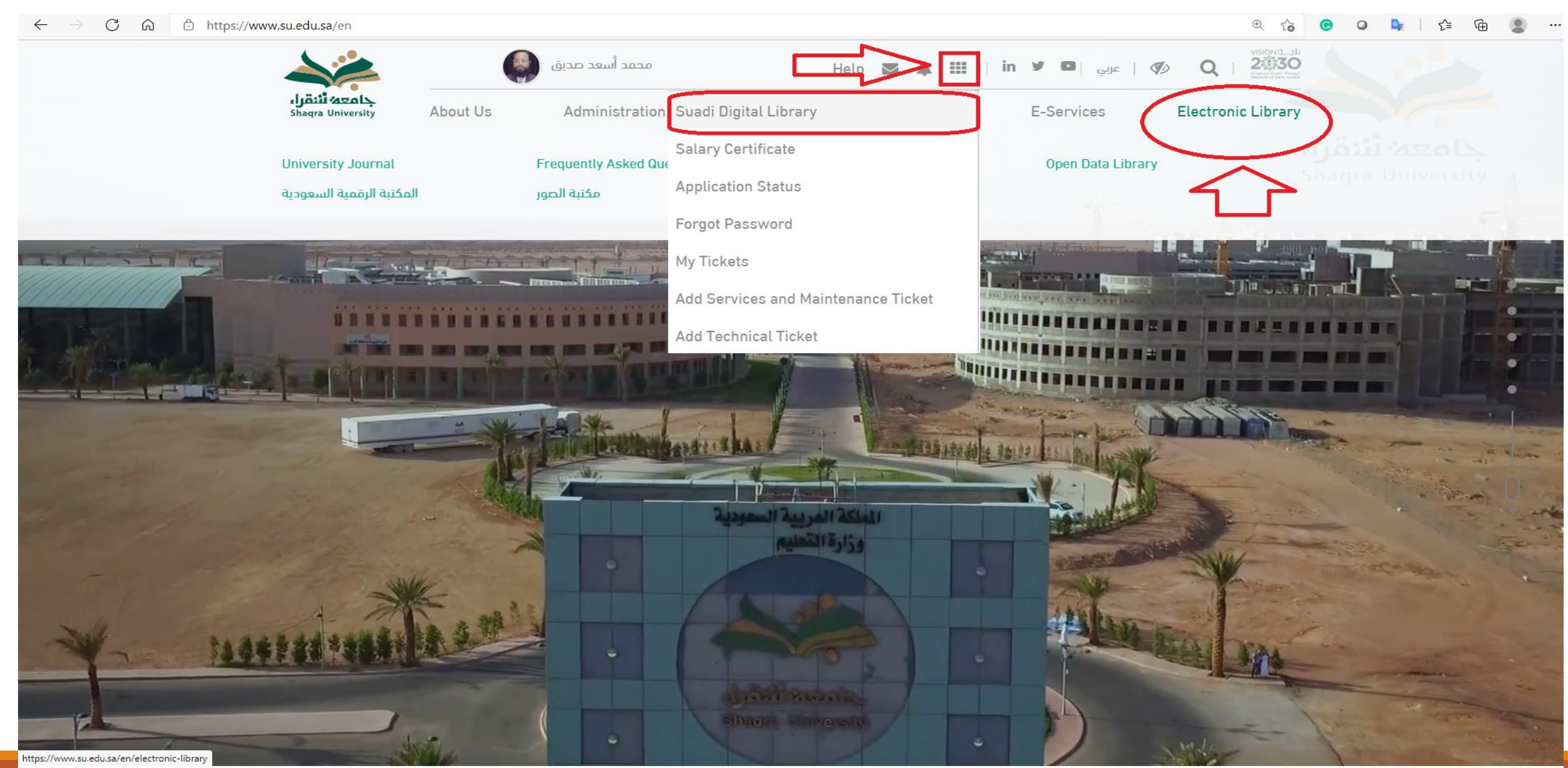

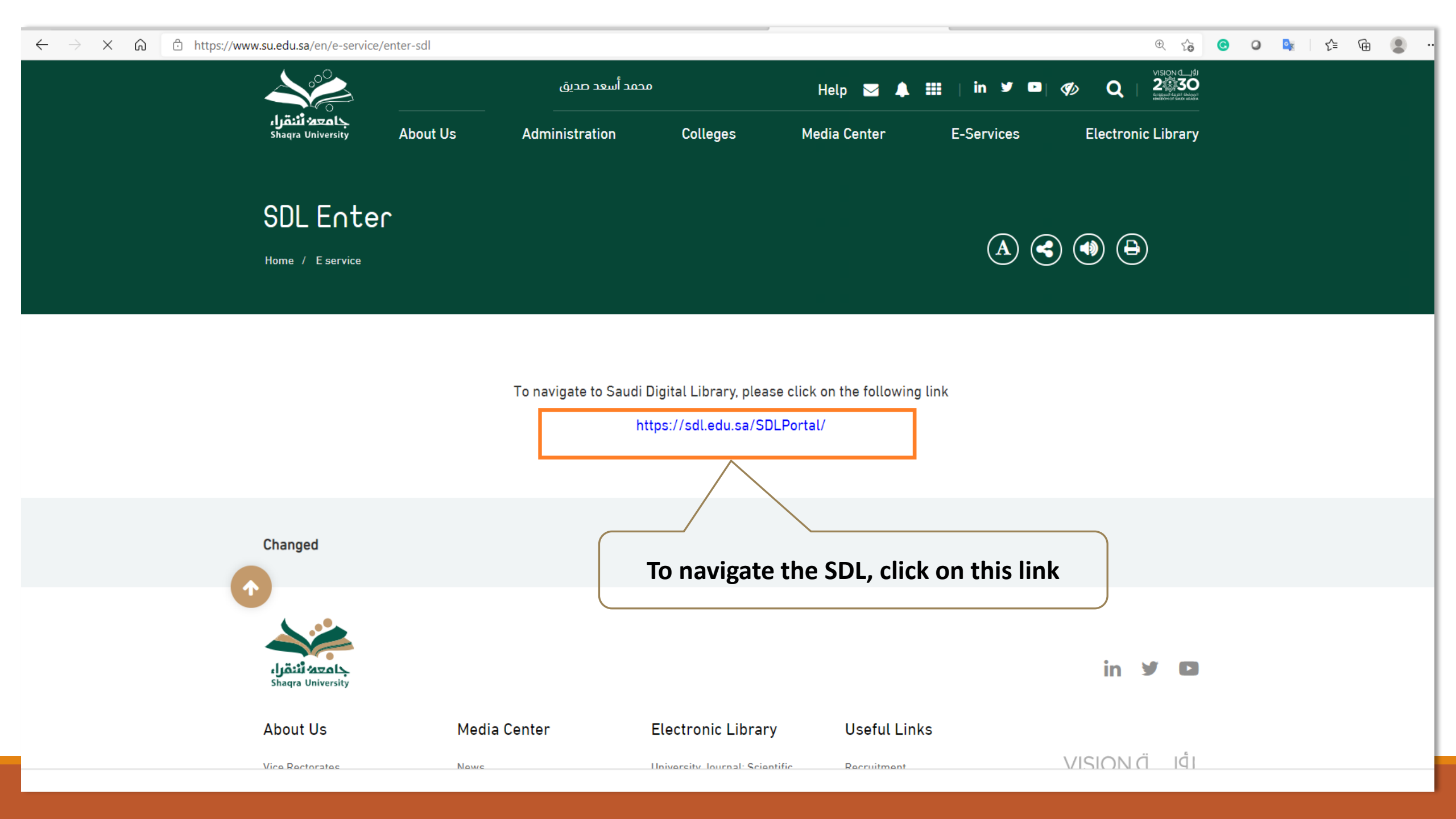

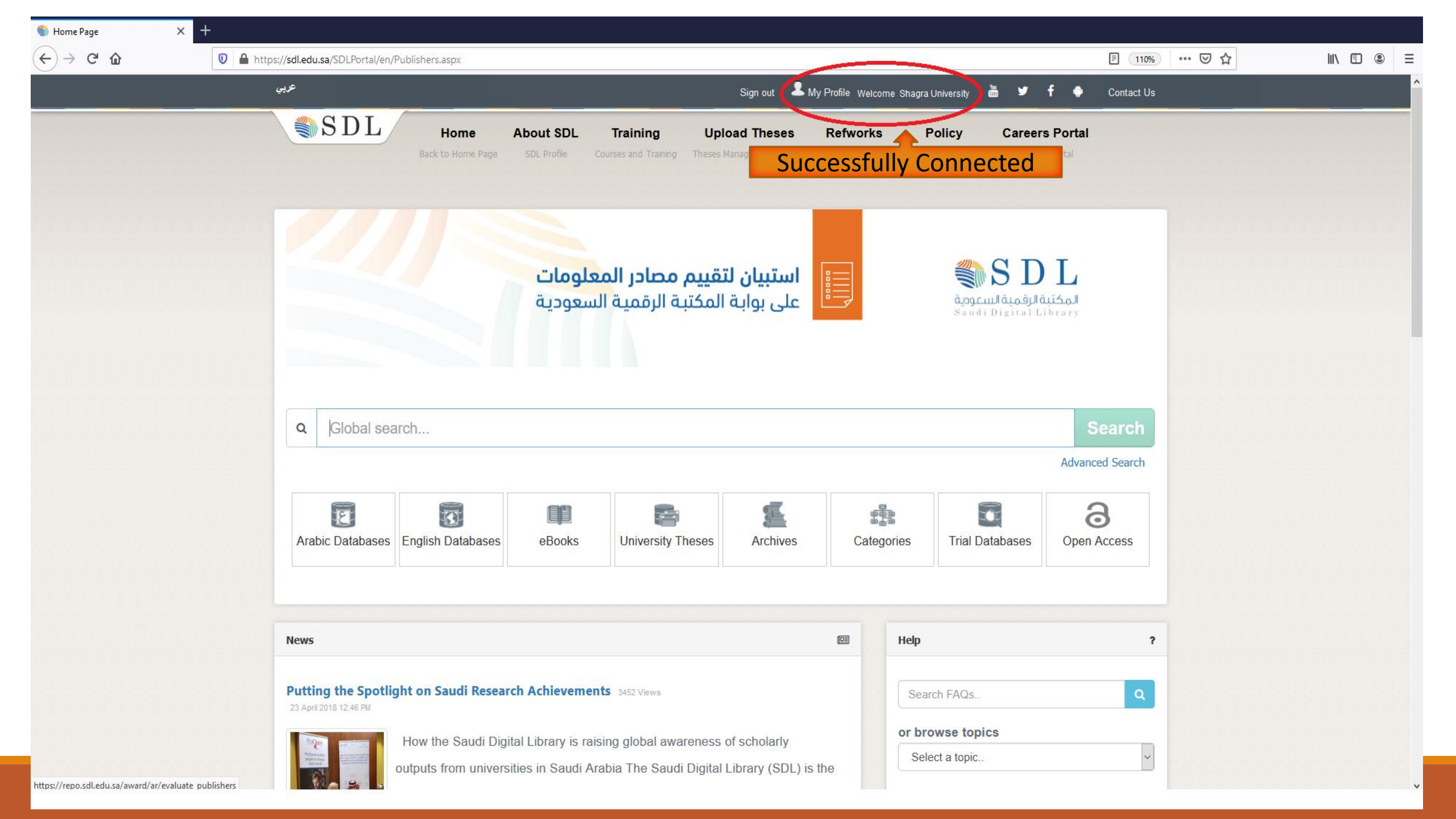